**OPERAÇÃO** 

# Como emitir certificado digital A3

**39** versão II Jan. 2024

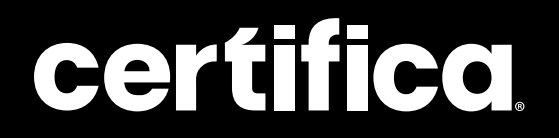

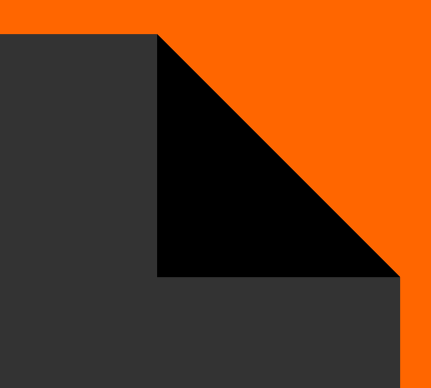

## Passo a passo

Olá! Vamos emitir mais um certificado A3?

Neste manual, você encontra o passo a passo para conseguir cumprir a tarefa sem dificuldades. Caso surja alguma dúvida, pode contar com a gente para saná-la. Os passos iniciais de emissão de certificados A3 são idênticos aos do modelo A1.

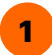

Para iniciar, o cliente precisa estar com o **documento Syngular em mãos** ou o e-mail com o número do código de emissão disponibilizado após a videoconferência.

#### Atenção

Sempre selecione o **problema correto** para que a equipe indicada te atenda de forma mais rápida.

Ao acessar o link disponível, o cliente irá informar seus dados:

Informe seus dados para começar.

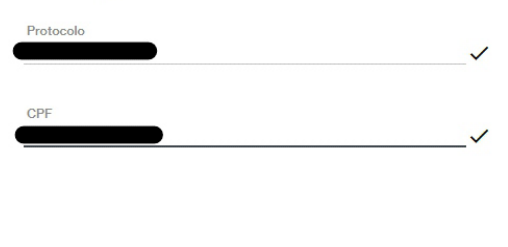

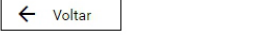

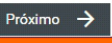

3

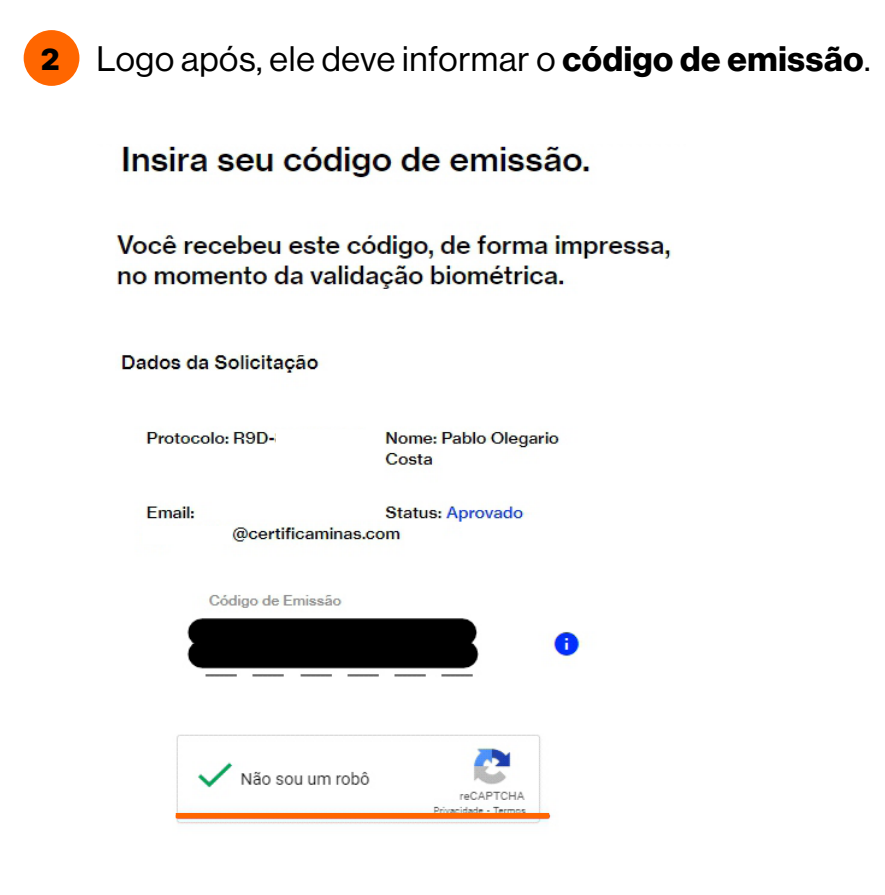

Depois, o cliente precisa digitar a senha **PIN de seu token/cartão.** 

| Atenção                                       |   |
|-----------------------------------------------|---|
| é importante nesse momento o gerenciador      |   |
| da mídia estar instalado no computador. Neste |   |
| manual usamos a mídia do fabricante Epass.    |   |
|                                               | _ |

| Verifique PIN do Usuario          |                          | × |  |  |  |
|-----------------------------------|--------------------------|---|--|--|--|
| Agora verifique o PIN do Usuario: |                          |   |  |  |  |
| PIN do Usuario: *                 |                          |   |  |  |  |
| 🗆 на                              | abilitar teclado no ecra |   |  |  |  |
| Mudar PIN do Usuario              | Inicio de sesao Cancelar |   |  |  |  |
|                                   |                          | - |  |  |  |

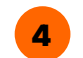

4 Após isso, você irá concordar com o termo e assiná-lo, confirmando a senha do certificado mais uma vez.

| Para continuar, assine o termo de |  |
|-----------------------------------|--|
| titularidade.                     |  |
|                                   |  |
| Le estou de acordo com o termo.   |  |

Aguardando a assinatura do termo...

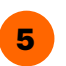

← Voltar

5 Depois, você selecionará o modelo de seu dispositivo disponível na opção Dispositivo Token/Smartcard.

🥖 Assinar

### E agora, o mais importante pra finalizar: confirme o dispositivo de instalação do seu certificado.

Dispositivo Token/Smartcard FS USB Token 0 - ePass2003

#### Atenção

- 1 Não retire o dispositivo Token/Smartcard do equipamento durante o processo de emissão do seu certificado.
- 2 Quando solicitado digite a senha do seu dispositivo Token/Smartcard para prosseguir com a emissão.

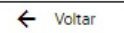

Emitir certificado

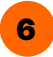

6 Confirmando-o, selecione a opção Emitir certificado.

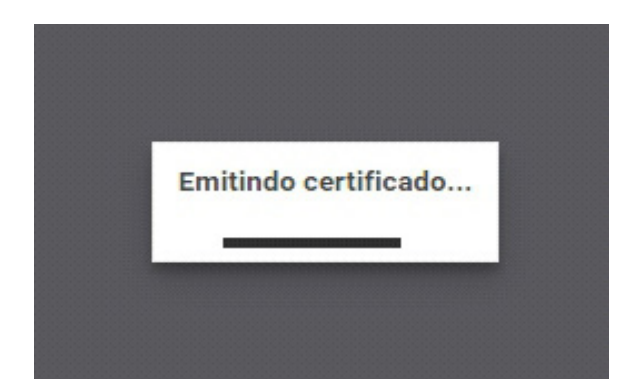

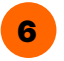

6 Pronto, o processo foi finalizado com sucesso.

Parabéns, Lucas Domingos Costa! Seu certificado foi emitido com sucesso.

Armazene seu Token em local seguro. Em caso de dúvidas, consulte o manual de instalação.

Voltar à Tela Inicial

## **Autores**

## Luiz Souza

Gerente de Operações Suporte

## Mayra Campos

Projeto gráfico e ilustrações Certifica®

## Lorena Viana

Revisora

Entre em nosso site para tirar qualquer outra dúvida sobre emissão de certificados digitais

certifica.com.br/centraldeajuda

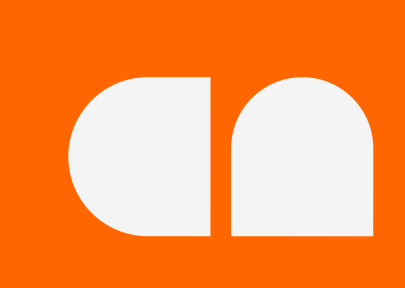